#### 中国设计智造大奖 Design Intelligence Award

# 参赛报名流程范例 Example of registration process

支持单位: 浙江省人民政府

主办单位: 中国美术学院

协办单位: 中国工业设计协会 教育部高等学校工业设计专业教学指导分委员会 中国美术学院文创设计制造业协同创新中心

承办单位: 中国设计智造大奖组委会; Supporter: The People's Government of Zhejiang Province

Host: China Academy of Art

Co-organizer: China Industrial Design Association Steering Sub-Committee on the Teaching of Industrial Design in Higher Educational Institutions under the Ministry of Education Design Innovation Center (DIC) of China Academy of Art

Organizer: Design Intelligence Award Committee

# 报名入口/Submission Website WWW.di-award.org

报名时间/Submission Period 2024.1.1-7.14

#### **Example of Registration Process**

Step1 Registered email address

After registration, the email address can be reused every year. Once registered, it cannot be cancelled and modified.

DESIGN INTELLIGENCE AWARD Step2 Complete the account information

In the current year, the updates of the event nodes will be communicated to the participating team through the email/ telephone number of the applicant. Please check your mail in time and keep your communication channel open Step3 Add/edit Your Entry

Please save and check all the information before submission. The entry cannot be modified once submitted. **Step4** Please Confir m the information

The system will send a confirmation email to the registered email address once submitted.

#### Step1. Registered email address

Login the DIA website (<u>www.di-award.org</u>) to registered email address.

This email address will be used as your user account on DIA website. After registration, the email address can be reused every year.

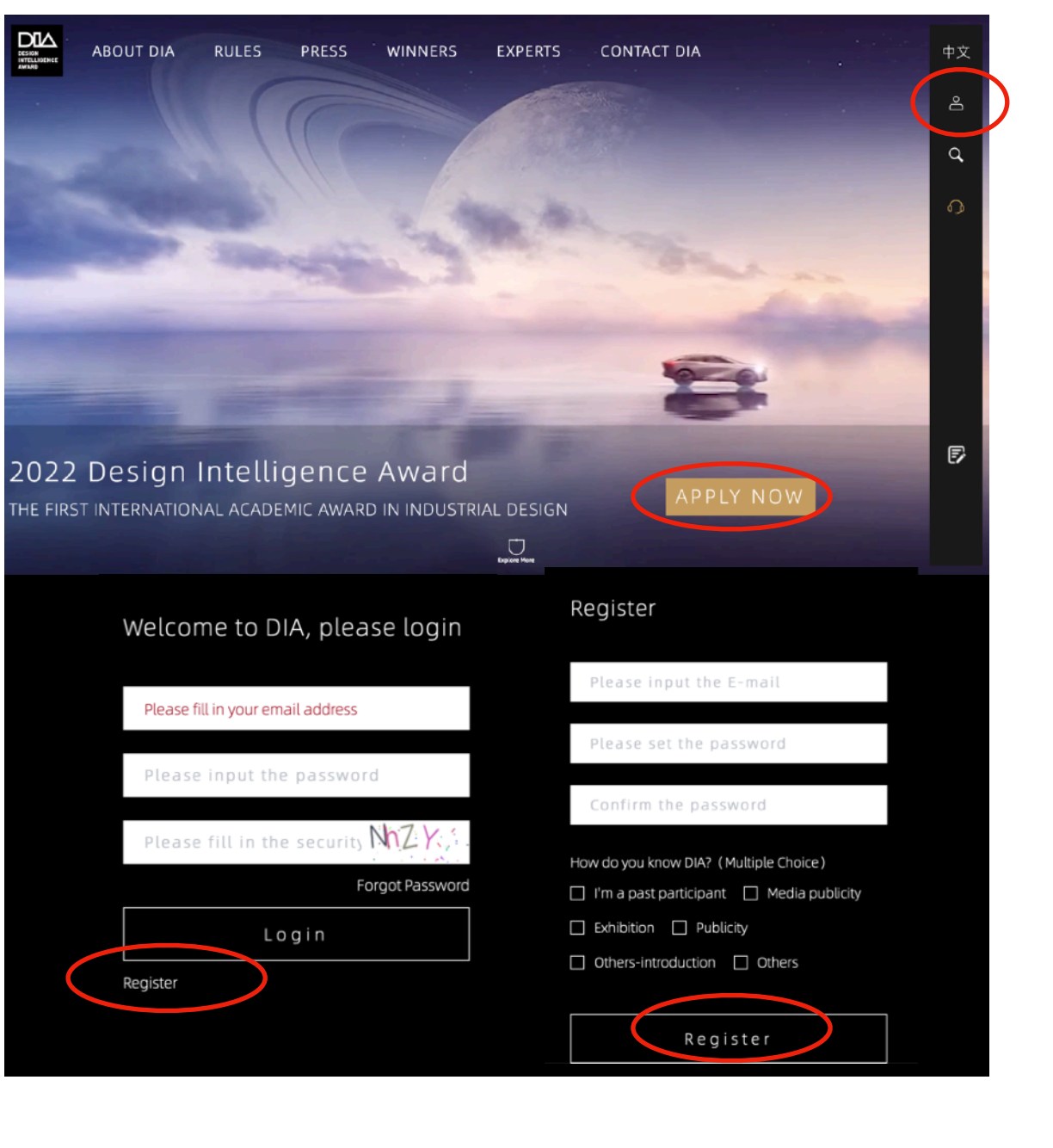

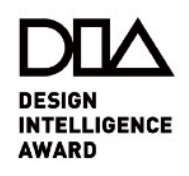

### Step2. Complete the account information

Based on the actual situation to complete the account information. In the current year, the updates of the event nodes will be communicated to the participating team through the email/telephone number of the applicant. Please check your mail in time and keep your communication channel open.

| Account               | Applicant Info         |                                    |              |   |  |
|-----------------------|------------------------|------------------------------------|--------------|---|--|
| 🕸 Entry List          | * Name                 | Text                               |              |   |  |
| 🕑 Certificate         | * Gender<br>* Identity | Male                               |              | • |  |
| & Trade &<br>Business |                        | Social individuals or organization | ons          | • |  |
|                       | 1                      | Independent Individual             | Organization |   |  |
|                       |                        |                                    |              |   |  |
|                       | Contact Info.          |                                    |              |   |  |
|                       | * Mobile Phone         | 123456789                          |              |   |  |
|                       |                        |                                    |              |   |  |

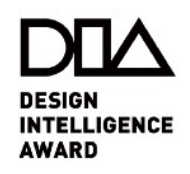

#### Step3.Add/edit Your Entry

Please save and check all the information before submission. The entry cannot be modified once submitted.

Please check if the required fields (\*) are completed. Failure to fill in will not be able to submit.

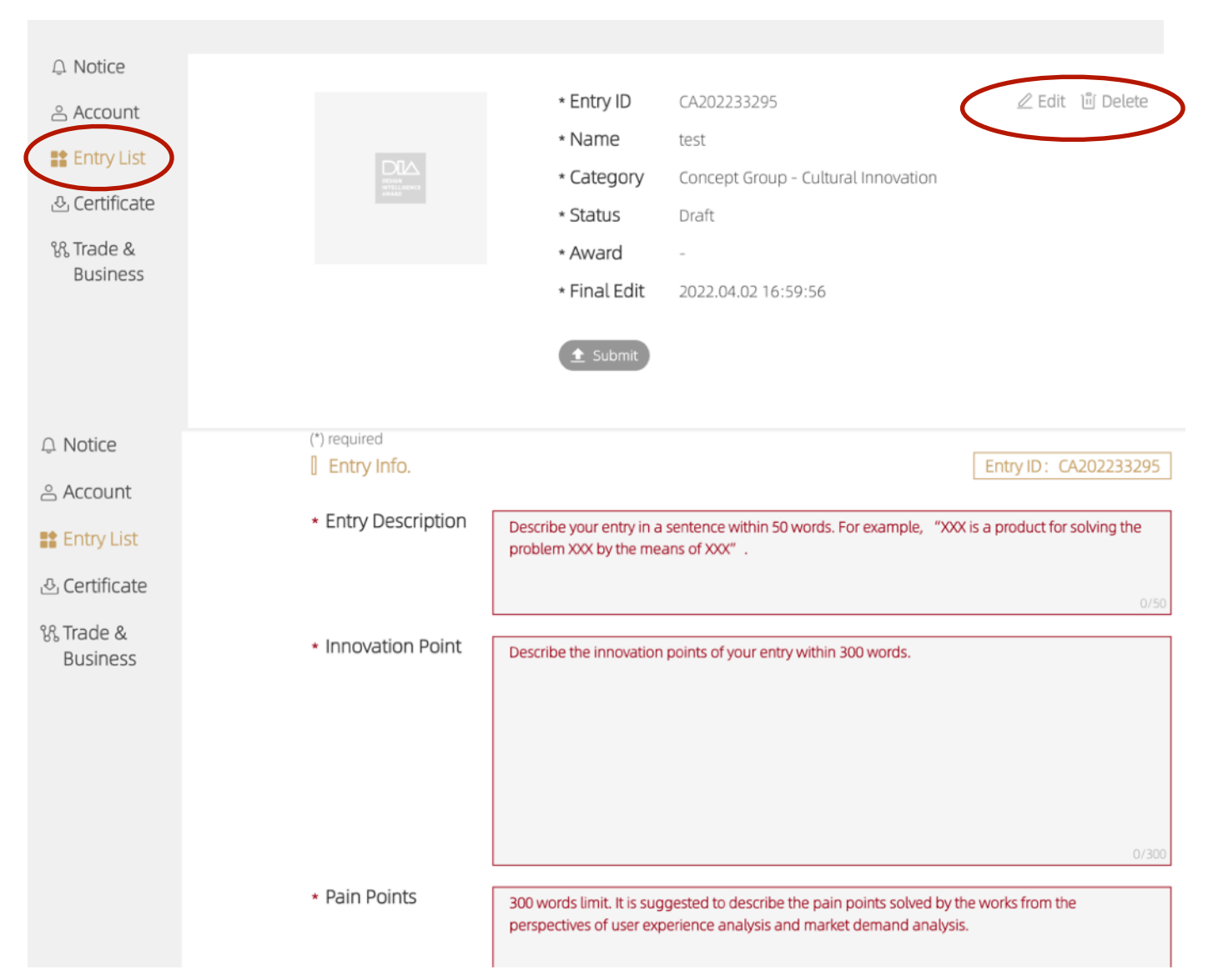

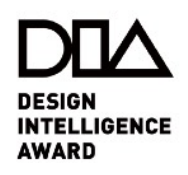

## Step4. Please Confirm the information

The system will send a confirmation email to the registered email address once submitted.

|              | 1 Notice      |  |              |                                     |                 |
|--------------|---------------|--|--------------|-------------------------------------|-----------------|
|              | ≗ Account     |  | * Entry ID   | CA202233295                         | 🖉 Edit 🔟 Delete |
| 🔡 Entry List | ■ Entry List  |  | * Name       | test                                |                 |
|              |               |  | * Category   | Concept Group - Cultural Innovation |                 |
|              | 윤 Certificate |  | * Status     | Draft                               |                 |
| ℜ Trade &    | % Trade &     |  | * Award      |                                     |                 |
|              | Business      |  | * Final Edit | 2022.04.02 16:59:                   |                 |
|              |               |  | submit       | >                                   |                 |

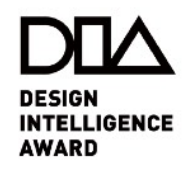